## INSTAL·LACIÓ ANTIVIRUS VERSIÓ 8.7.0 PER A WINDOWS 2000 / NT/ XP /VISTA

**PAS PREVI IMPORTANT**: Haver instal·lat/actualitzat l'Agent ePO versió 4 en cas contrari el sistema li mostrarà un missatge indicant-lo::

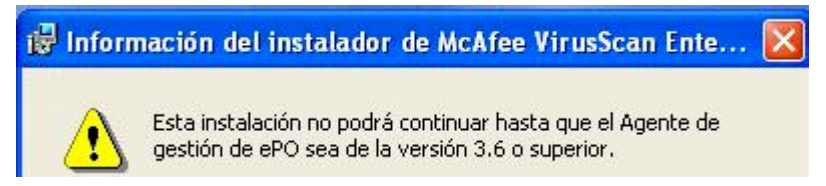

1.- Una vegada descarregat el fitxer *VSE870LML.Zip* de l'adreça ftp://193.144.125.34, carpeta Descargas\Antivirus\Antivirus\_W2000\_WXP\_Wvista\, descomprimisca-ho en una carpeta qualsevol del seu ordinador. Repetisca l'operació amb el fitxer *VSE870P2.Zip* que es troba en la mateixa adreça i subcarpeta Descargas\Antivirus\Antivirus\_W2000\_WXP\_Wvista\

**2.-** Pot instal·lar directament des d'eixa la carpeta (*SetupVSE.Exe*)

3.- Quan aparega faça clic en SEGÜENT /

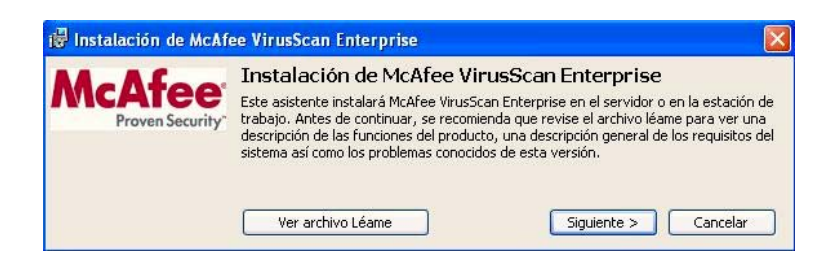

4.- Accepte el contracte i clic a OK

|   | Licencia de McAfee                                                                                                    |                                                                                                    |                                                                                                    |                                                                                                    | X                                       |  |  |
|---|----------------------------------------------------------------------------------------------------|----------------------------------------------------------------------------------------------------|----------------------------------------------------------------------------------------------------|----------------------------------------------------------------------------------------------------|-----------------------------------------|--|--|
|   | <b>McAfee</b> °                                                                                                    |                                                                                                    |                                                                                                    |                                                                                                    |                                         |  |  |
|   | McAfee End User Lice                                                                                                    | ense Agreement                                                                                                    |                                                                                                    |                                                                                                    |                                         |  |  |
|   | Tino de vencimiento de la                                                                                                    | licencia:                                                                                                    | Select location                                                                                                    | where nurchased an                                                                                                    | d used:                                 |  |  |
|   | Perpetua                                                                                                    |                                                                                                    | España                                                                                                    |                                                                                                    | ~                                       |  |  |
|   | Contrato de licencia d                                                                                                    | e usuario final                                                                                                    |                                                                                                    |                                                                                                    | ~                                       |  |  |
|   | INFORMACIÓN PARA<br>CONTRATO. AL HACE<br>SOFTWARE, USTED (<br>ESTE CONTRATO ES<br>ESCRITO QUE HAYA I<br>TODOS LOS TÉRMINO<br>CLIC EN EL BOTÓN G<br>CONDICIONES DE ES    | TODOS LOS USUAR<br>ER CLIC EN EL BOTÓ<br>YA SEA UN INDIVIDU<br>APLICABLE COMO C<br>NEGOCIADO Y FIRMA<br>DS Y CONDICIONES<br>JUE INDICA QUE NO<br>STE CONTRATO Y NO                                                                                                    | OS: LEA DETE<br>N ACCEPT (AC<br>O O UNA ENTII<br>UALQUIER OT<br>IDO. SI NO EST<br>DEL PRESENT<br>ACEPTA LOS T<br>D INSTALE EL S | NIDAMENTE EST<br>SEPTAR) O INSTA<br>DAD) ACUERDA (<br>RO CONTRATO F<br>TÁ DE ACUERDO<br>TE CONTRATO, H.<br>TÉRMINOS Y<br>30FTWARE. | E<br>LAR EL<br>QUE<br>POR<br>CON<br>AGA |  |  |
|   | 1.Definiciones.<br>a."Software" hace refe                                                                                                    | rencia a (a) todos los                                                                                                    | contenidos de                                                                                                    | los archivos, disc                                                                                                    | :0(s), 🔽                                |  |  |
|   | ● I accept the terms in the                                                                                                    | e license agreement                                                                                                    |                                                                                                    | ОК                                                                                                    | Cancel                                  |  |  |
| e | OI do not accept the terr                                                                                                    | ms in the license agreem                                                                                                    | ent                                                                                                    |                                                                                                    |                                         |  |  |
|   | 🙀 Instalación de McAi                                                                                                    | fee VirusScan Enterp                                                                                                    | rise                                                                                                    |                                                                                                    |                                         |  |  |
|   | <b>McAfee</b> ®                                                                                                    | Versión anter<br>Se ha detectado una<br>equipo.                                                                                                    | ior detecta                                                                                                    | ada<br>r del antivirus de M                                                                                                    | :Afee en el                             |  |  |
|   | VirusScan®<br>Enterprise                                                                                                    | McAfee VirusScan Enterprise 8.5                                                                                                    |                                                                                                    |                                                                                                    |                                         |  |  |
|   | ver. 8.7/                                                                                                    | Si decide instalar MCAPEE VirusScan Enterprise, la versión anterior se<br>eliminará durante la instalación. Si no desea eliminar la versión anterior,<br>haga clic en Cancelar para salir de este programa.                                                                                                    |                                                                                                    |                                                                                                    |                                         |  |  |
|   | Anti-Virus                                                                                                    |                                                                                                    |                                                                                                    |                                                                                                    |                                         |  |  |
|   | Mantener ajustes<br>Marque la casilla Mantener ajustes para seguir usando los ajus<br>la versión anterior.<br>Si no está marcada, se eliminarán los ajustes anteriores. |                                                                                                    |                                                                                                    |                                                                                                    |                                         |  |  |
|   |                                                                                                    | Mantener aju                                                                                                    | ites                                                                                                    |                                                                                                    |                                         |  |  |
|   |                                                                                                    |                                                                                                    |                                                                                                    |                                                                                                    |                                         |  |  |
|   |                                                                                                    |                                                                                                    | < <u>A</u> trás                                                                                                    | Siguiente >                                                                                                    | Cancelar                                |  |  |
| 1 | 🖟 Instalación de McAfe                                                                                                    | e VirusScan Enterpri                                                                                                    | se                                                                                                    |                                                                                                    | ×                                       |  |  |
|   | McAfee                                                                                                    | McAfee*       Seleccionar tipo de instalación         VirusScan*       Instala el conjunto completo de funciones entre las que se incluyen la Consola, AutoUpdate, Analizadores de correo electrónico, Analizador en tiempo real, Protección de accesos, Protección contra desbordamiento de lbúfer, ScriptScan, Analizador bajo demanda, Análisis con el botón derecho, Directiva del administrador de cuarentena y Directiva de programas no deseados. Si está efectuando la instalación en un servidor, también podrá instalar Alert Manager. |                                                                                                    |                                                                                                    |                                         |  |  |
|   | VirusScan®<br>Enterprise<br>ver. 8.7/                                                                                                    |                                                                                                    |                                                                                                    |                                                                                                    |                                         |  |  |
|   | Anti-Virus                                                                                                    | O Personalizada                                                                                                    |                                                                                                    |                                                                                                    |                                         |  |  |
|   |                                                                                                    | Instala un conjunto o<br>todas o algunas de la<br>típica. También pued<br>Alert Manager en una                                                                                                    | le funciones sele<br>s funciones que<br>e usar la opción o<br>a estación de tral                                                | ccionadas, que puec<br>se incluyen en la ins<br>de personalización p<br>bajo.                                                      | de contener<br>talación<br>ara instalar |  |  |
|   |                                                                                                    | Instalar en<br>C:\Archivos de progra                                                                                                    | ima\McAfee\Viru:                                                                                                    | sScan Enterprise\                                                                                                    |                                         |  |  |

Espacio en disco

< <u>A</u>trás

<u>S</u>iguiente >

E<u>x</u>aminar...

Cancelar

5a.-(només es produirà si té la versió 7/8/8.5, deix marcat "*Preserve Setting*" o "*Mantindre configuració*"
-Faça clic en SEGÜENT o NEXT.

•

**5b.-** Seleccione "*Typical*" o "*Instal·lació Típica*" i clic en SEGÜENT o NEXT

## 6.- Faça clic en "Install" o "Instal·lar"

| 🖗 Instalación de McAfee VrusScan Enterprise         |                                                                                    |                                                                                 |                                                                                     |                   |  |  |  |
|-----------------------------------------------------|------------------------------------------------------------------------------------|---------------------------------------------------------------------------------|-------------------------------------------------------------------------------------|-------------------|--|--|--|
| McAfee                                              | Freparado para la instalación                                                      |                                                                                 |                                                                                     |                   |  |  |  |
| VirusScan®<br>Enterprise<br>ver. 0.7/<br>Anti-Virus | El arictente acté p<br>budesea revisaro<br>Haga dicien Carco<br>Haga dicien Tosial | woperado para co<br>cambrar los au so<br>olar para sola col<br>lar para comenza | omenzer la instelación<br>es de la instelación, in<br>adoborco,<br>r la instelación | 1939 (L. 60 P.L.) |  |  |  |
| Instalación de McAle                                | e VirusScan Enter<br>Iristalar McA                                                 | ্রচ্চর<br>prise<br>fee VirusS                                                   | an Enterprise                                                                       | (ancelar<br>X     |  |  |  |
| VIrusScan®<br>Enterprise<br>ver. 8.7/<br>Anti-Virus | Espore hore as a<br>Fillerprise. Esta lar<br>Estado:<br>Instalar NcAtee Go         | osaton siden en en<br>Balline en antar<br>Minon Franewer                        | varios ni r r os.                                                                   | 7 <b>r</b> ussan  |  |  |  |
|                                                     |                                                                                    | < Altás                                                                         | Siquiente >                                                                         | <u>Cante ar</u>   |  |  |  |

**7.-** Comença procés de còpia de fitxers, registre, ...

En el cas d'existir prèviament una versió anterior s'haurà d'eliminar alguns fitxers i el programa tardarà un poc més.

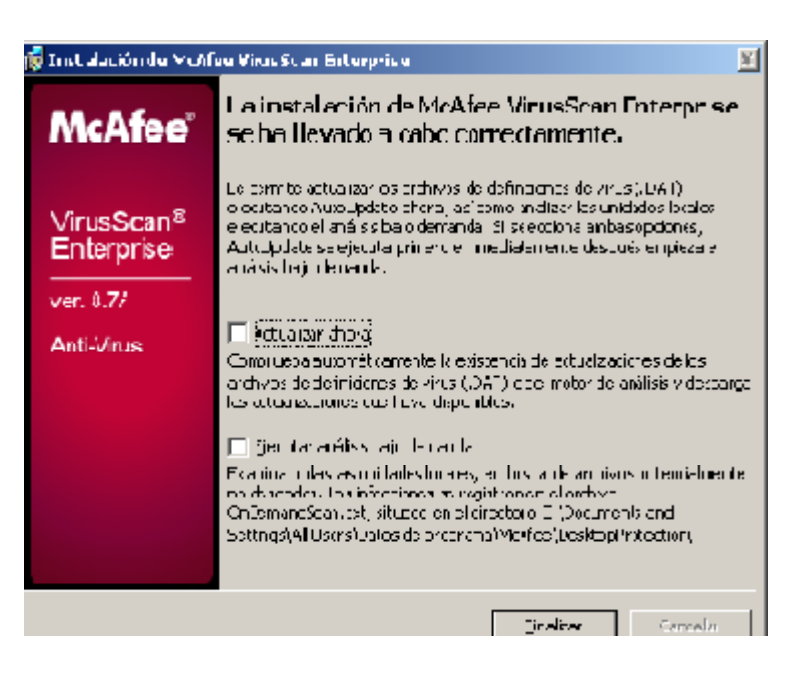

**8.-** Desmarque tot i faça clic en "*Finish*" o "*Finalitzar*"

**10.-** Potser li demane reiniciar el sistema, faça clic en "Sí".

| VirusScan Setup                                   |                         |            |              | ×         |
|---------------------------------------------------|-------------------------|------------|--------------|-----------|
| You must reboot your m<br>Would you like to reboo | achine before<br>t now? | e VirusSca | in Setup can | continue. |
|                                                   | Sí                      | No         |              |           |

11.- Instal·lar el pegat. Una vegada descomprimit l'arxiu VSE870P2.Zip en qualsevol carpeta del seu ordinador,

faça doble clic sobre l'arxiu Setup. Exe i segueixca les instruccions de l'assistent.

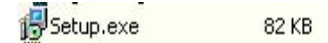

<u>Nota</u>: És possible que mentres actualitza l'antivirus Windows mostre el missatge de la imatge inferior, no ha de fer res, seguisca amb els passos d'instal·lació.

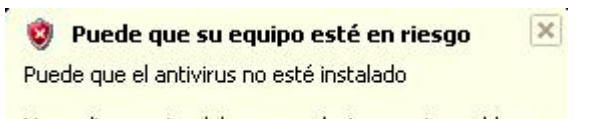

Haga clic en este globo para solucionar este problema.